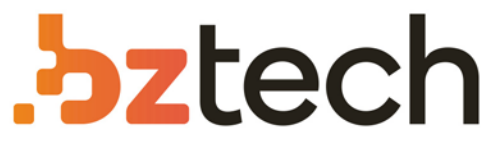

Maior portal de Automação Comercial do Brasil! Encontre o que sua empresa precisa com preços especiais, atendimento especializado, entrega rápida e pagamento facilitado.

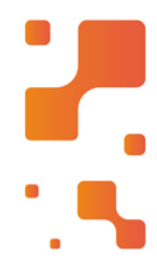

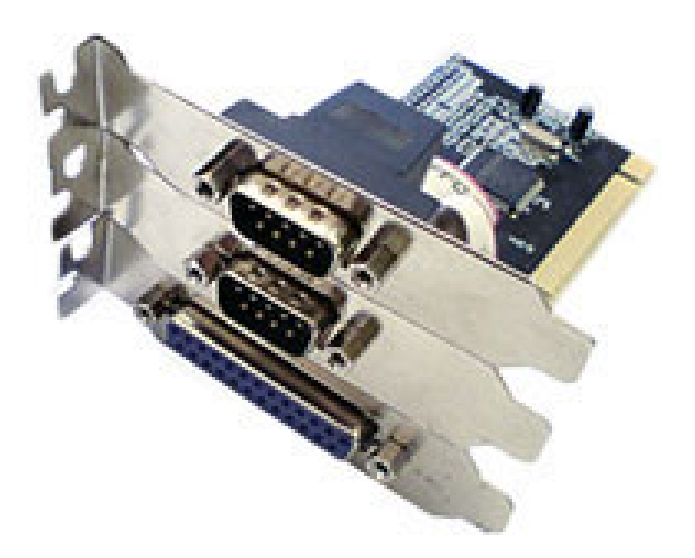

# Placas e Adaptadores Flexport

As Placas, conversores e adaptadores Flexport são desenvolvidas com tecnologia de ponta e fabricadas para atender as necessidades dos clientes no que se refere à comunicação entre microcomputadores e outros periféricos. Este manual contém instruções para instalação Servidor de Porta Serial F7111e (FX ETH/1S)

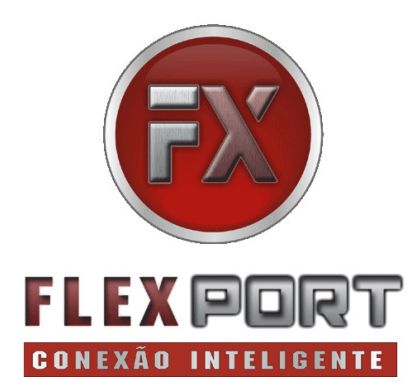

Manual do Usuário Ver. 1.00

Todos os nomes e marcas registradas pertencem a seus respectivos proprietários

# Conteúdo:

| Capítulo 1: Utilitário de Instalação                     | 3  |
|----------------------------------------------------------|----|
| 1.1 Utilitário de Instalação do Servidor Cliente Serial. | 3  |
| Capítulo 2: Abrindo Utilitário                           | 4  |
| 2.1 Menu Principal do Utilitário                         | 4  |
| 2.2 Definição do Idioma                                  | 5  |
| 2.3 Configurações do Servidor Serial F7111e              | 6  |
| 2.3.1 Configurações de Rede                              | 8  |
| 2.3.2 Backup do Firmware                                 | 8  |
| 2.3.3 Update do Firmware                                 | 9  |
| 2.3.4 Troca de Senha                                     | 9  |
| 2.3.5 Reiniciando o Servidor                             | 9  |
| 2.4 Detalhes da Porta Serial                             | 10 |
| 2.5 Ajuda                                                | 11 |
| 2.6 Conectando com um modem serial RS-232                | 11 |
| 2.7 Desconectando do Servidor de Porta Serial            | 13 |
| 2.8 Pedido para Desconectar                              | 13 |
|                                                          |    |

# Capítulo 1: Utilitário de Instalação

#### Utilitário de Instalação Servidor de Porta Serial

Para instalar o utilitário cliente, por favor, localize a pasta de instalação do CD "X: \ Serial Server \ AP" e depois dê um duplo clique no arquivo setup.exe. Você verá uma janela como mostrado abaixo:

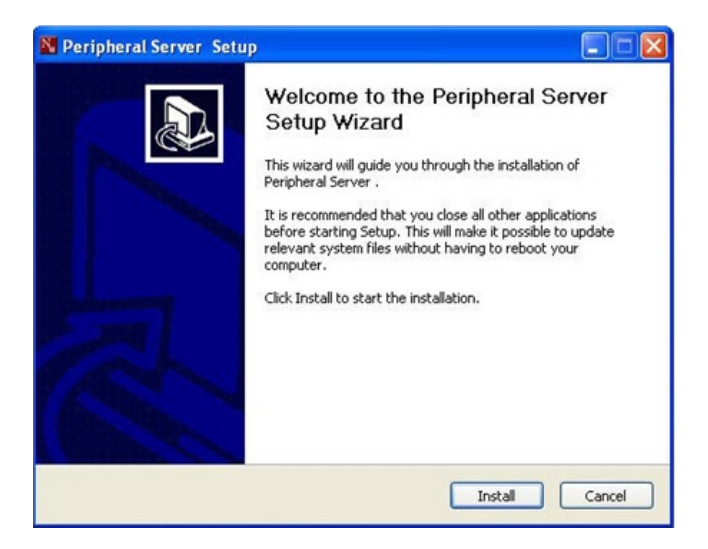

Clique em "Install" para instalar o programa. Depois de um tempo, você verá uma janela como mostrado abaixo:

### Utilitário de Configuração do Servidor de Porta Serial - F7111e

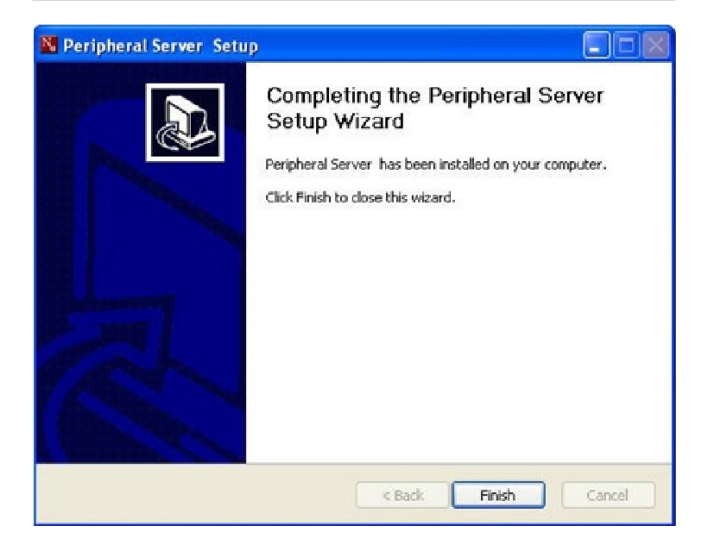

Clique no botão "Finish" para concluir o processo de instalação.

#### Capítulo 2: Abrindo Utilitário Abrindo Utilitário Cliente Servidor Serial

Dê um duplo clique no ícone Mi em sua área de trabalho para abrir o utilitário Peripheral Server.

#### Menu Principal do Utilitário

Será mostrado o menu principal do utilitário como na figura ao lado:

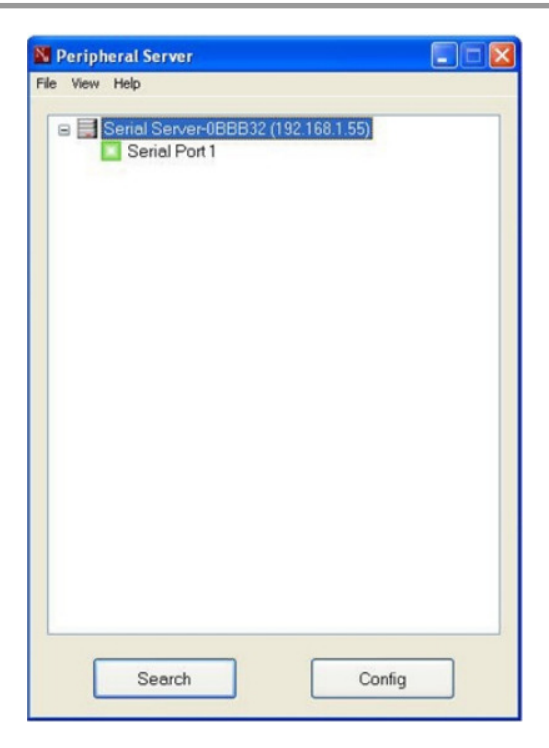

#### Definição do Idioma

O utilitário possui cinco idiomas: Inglês, francês, japonês, espanhol, chinês simplificado e chinês tradicional. Para alternar entre os idiomas, por favor, clique em Arquivo(File)→ Configurações(Settings)→Idiomas(Languages), e selecione o idioma desejado.

# **Configurando Servidor Serial**

Clique com o botão direito no "Serial Server" que se encontra na árvore de seleção dentro do menu pop-up:

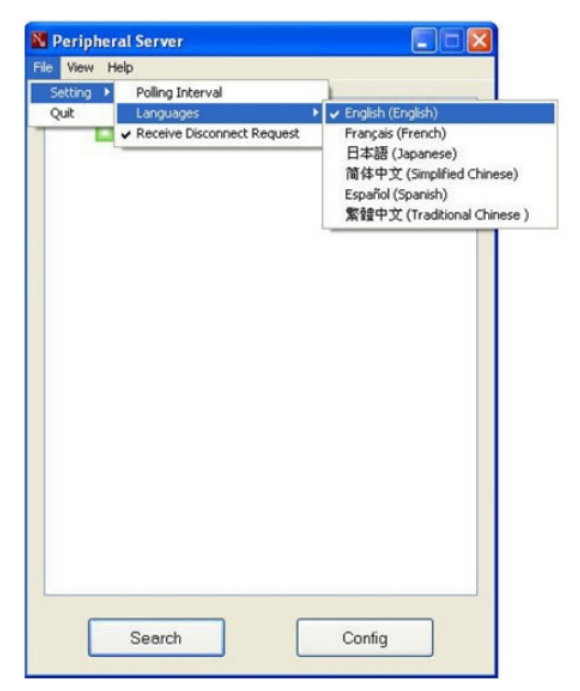

Quando você seleciona a opção "Setting", o menu de configuração do usuário será mostrado em outro pop-up (Caixa de diálogo). Caso seja necessário digite a senha do seu servidor de porta serial, você precisará digitá-la na "caixa de campo (Password)" e clique no botão "Submit".

| N Authentication |                     |  |
|------------------|---------------------|--|
| Password:        | nit Cancel          |  |
| Server Setting   | ×                   |  |
| Network Setting  | s.                  |  |
| Server Name:     | Serial Server       |  |
|                  |                     |  |
| IP Address:      | 192 . 168 . 1 . 55  |  |
| Subnet           | 255 . 255 . 255 . 0 |  |
| Set              | Cancel              |  |
|                  | Backup Firmware     |  |
| Update Firmware  |                     |  |
| Change Password  |                     |  |
|                  | Restart Server      |  |

# Configurações Rede

Você pode alterar a configuração de rede de acordo com sua necessidade. Com a opção DHCP ativada, ele receberá um IP na rede automaticamente. No entanto, se você desejar dar ao Servidor de Porta Serial um IP estático, por favor, desative a opção de DHCP. Quando estiver pronto, clique no botão "Set"

#### **Backup Firmware**

O utilitário de configuração fornece a função de realizar um backup do firmware do servidor de porta serial. Para fazer o backup do firmware, clique com o botão direito do mouse no servidor de porta serial e, em seguida, escolha o botão Setting e depois clique em "Backup Firmware". Então você verá essa caixa de diálogo aparecer.

| M Backup Firmw | are                                         |        |
|----------------|---------------------------------------------|--------|
| Backup =ila :  | C \Program Flics\ConontCAP\200811271635.bin | Browse |

Por favor, forneça um caminho para onde você deseja salvar o arquivo de backup, clique em "Submit" para iniciar o backup. Quando o backup for concluído , uma caixa de mensagem será exibida:

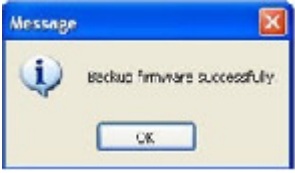

### Update Firmware

O utilitário configuração também tem a função de atualizar o firmware do servidor de porta serial. Para atualizar o firmware, clique com o botão direito do mouse no servidor de porta serial e, em seguida, clique no botão Setting e depois clique em "Update Firmware". Então você verá essa caixa de diálogo aparecer:

| 🚺 Update Firmw | ire    |        | 🗐 🗆 🖾  |
|----------------|--------|--------|--------|
| Update File :  | Submit | Cancel | Erowse |
|                |        |        |        |

Por favor, selecione um caminho para atualização do firmware. Clique em "Submit" para iniciar a atualização.

Aviso: Não desligue a alimentação do USB Server enquanto o firmware estiver sendo atualizando Não desligue o equipamento pois isso fará com que o Servidor Porta Serial se perca.

#### Troca de Senha

Você pode adicionar ou alterar uma senha existente no servidor de porta serial. Por padrão, não possui senha.

#### **Restart Server**

Para reiniciar o servidor de porta serial, clique com o botão direito do mouse no servidor de porta serial e, em seguida, escolher a opção "Restart Server".

# Detalhes da Porta Serial

Clique com o botão direito em seu dispositivo no menu popup, depois selecione "details":

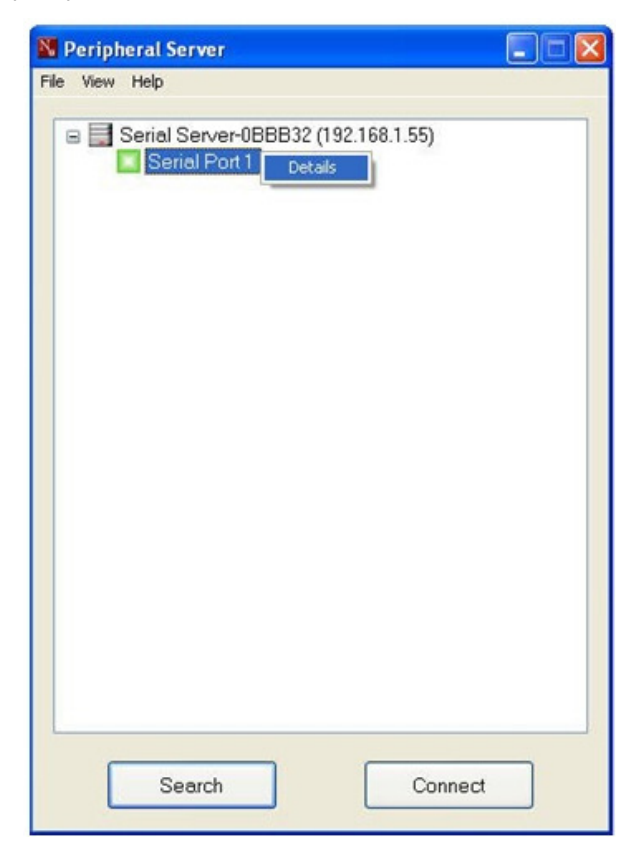

Quando você selecionar a opção "Details", algumas informações mais detalhadas sobre a porta serial selecionada serão exibidas.

| M Generic Serial Server |               |
|-------------------------|---------------|
| Status                  |               |
| Status :                | Free          |
| Occupied by Name :      |               |
| Occupied by IP :        |               |
| Details                 |               |
| Manufacturer:           | Generic       |
| Model :                 | Serial Server |
| Queue Name :            |               |
|                         | OK            |

# Ajuda

Clicando em "About" será aberto uma caixa de diálogo com informações de utilidade exibidas.

#### Conectando com um Modem Serial RS-232

1. Conecte seu modem RS-232 Serial à porta do Servidor de Porta Serial e certifique-se que o Modem Serial RS- 232 esteja ligado. Clique com o botão esquerdo em seu dispositivo no menu pop-up, depois clique no botão "Connect " logo abaixo no utilitário de configuração.

| M Peripheral Server               |         |
|-----------------------------------|---------|
| File View Help                    |         |
| Serial Server-0BBB32 (192.168.1.5 | 5)      |
| Search                            | Connect |

2. O modem RS-232 será detectado como se fosse conectado diretamente em seu computador.

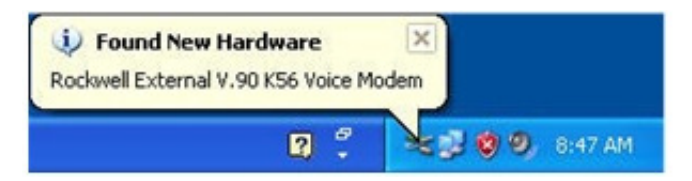

3. Se o modem RS-232 está sendo conectado ao seu computador pela primeira vez, então você necessitará concluir o assistente de configuração do software do modem RS-232 e concluir a instalação. Certifique-se de ter o CD correto ou drivers para seu modem RS-232 Serial e siga as instruções na tela do assistente. Uma vez que o assistente for concluído, você será capaz de usar o modem RS-232 como se estivesse diretamente conectado ao seu computador.

#### Desconectando do Servidor de Porta Serial

 Para desligar o servidor de porta Serial, clique com o botão esquerdo em seu dispositivo no menu pop-up depois clique no botão "Disconnect" logo abaixo no utilitário de configuração.

No entanto, você pode re-ligar o Servidor de porta serial quando o ícone ficar verde.

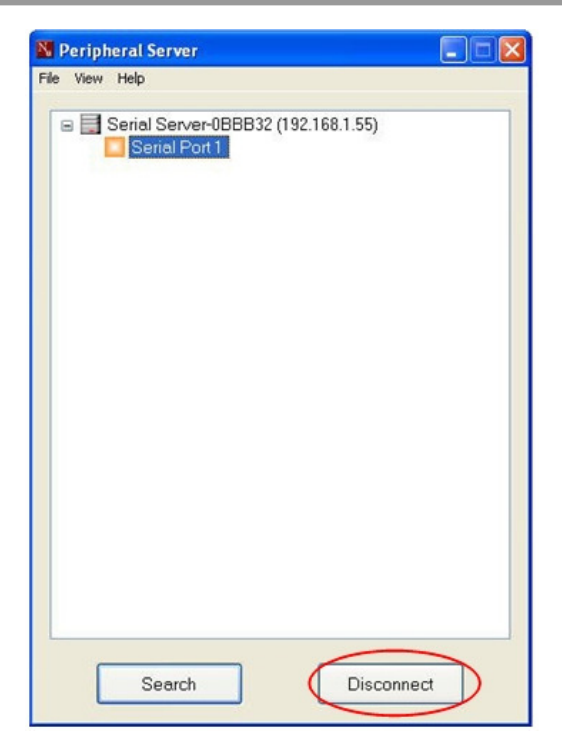

#### Pedido para Desconectar

 Se o servidor de porta serial estiver sendo usado por outro computador da rede, um ícone vermelho será exibido na frente do nome do dispositivo. Você não terá a opção de desligar o servidor de porta serial. No entanto, você pode enviar uma mensagem de cortesia para solicitar que o outro usuário desligue o Servidor de porta Serial.

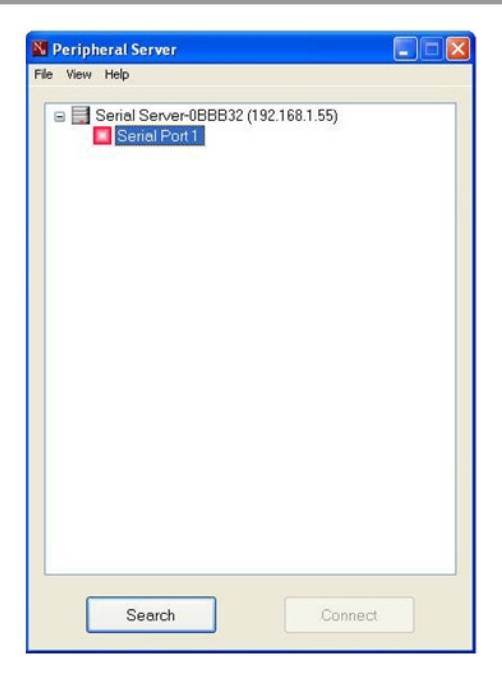

2. Para enviar a mensagem de cortesia para desconectar, Clique com o botão direito em seu dispositivo no menu pop-up depois clique "Request Disconnect", como mostrado abaixo. Uma mensagem será enviada para o usuário solicitando que ele se desconecte do Servidor de porta serial. Note que: Se o usuário conectado nega o pedido, então você não será capaz de enviar solicitações para o mesmo usuário por 3 minutos. Isso é para impedir qualquer usuário de inundar outro usuário com vários pedidos de desconexão em um curto período de tempo.

| 🔀 Peripheral Server                 |  |
|-------------------------------------|--|
| File View Help                      |  |
| Serial Server-0BBB32 (192.168.1.55) |  |
| Search                              |  |

#### A lista gráfica abaixo mostra o que significa cada ícone colorido na exibição em árvore.

- Servidor de porta serial está disponível e pronto para ser conectado.
- Dispositivo serial pronto e ligado, mas tem algum problema de conexão ou driver.
- O servidor de porta serial foi criado e agora está conectado
- 🙀 Erro de dispositivo serial. Exemplo: falta de papel
- Servidor de porta Serial já conectado.
- Problema com o dispositivo serial conectado.
- Servidor de porta serial está numa faixa de IP diferente.

Obrigado por adquirir produtos FlexPort. FlexPort Ind. e Com. de Equipamentos Eletrônicos Ltda. suporte@flexport.com.br – www.flexport.com.br